## 家庭でのインターネットのつなぎ方 ロイロノートログイン方法 (1) 右下の地球儀のマークか Wi-Fi のボタンをクリック。 (1)「Google chrome」をクリックし、上の検索バーで「ロイロノート ロ グイン」を検索し、ロイロノートのサイトに入る。 受習情報センターポータルサイト × + Google ロイロノートログイン ← → C △ G □10/-ト □71 Q すべて 回 ニュース 🔓 画像 🧷 ショッピング 🗉 動画 1 もっ 約120,000件(0.27秒) 機内モード ∧ 🚓 🗠 ⊲») A 2020/08/05 8:48 Vi.E 5 ロイロノート・スクールにログイン 12:23 🔨 🥘 🚼 🚼 🖉 余読済み、セキュリティ保護あり (2)「Microsoft でログイン」をクリックし、県域ドメインの ID(OOOO (2) ご家庭の Wi-Fi (SSID) をクリックし、「接続」を schoolwifi セキュリティ保護あり kago.ed.jp), パスワード(8 文字英数字)を入力する。 FS030W\_P063110 クリックする。 ※大文字、アルファベットの「える」数字の「いち」注意!! \*237\_819D セキュリティ保護あ (3) その後、セキュリティキーを入力する。 Microsoft Microsoft elecom2g-065ad! セキュリティ保護あり セキュリティキー…ご家庭の Wi-Fi のパスワードになり サインイン ← 13013011@kago.ed.jp パスワードの入力 OOOO@kago.ed.jp ます。Wi-Fi ルーターの本体に記載してあります。 00000000 10 🔏 41 🖉 📖 🚳 🔐 9 戻る (4) デスクトップの「学校 外 インターネット」の Google Chrom 学校外心外初期 アイコンをタップ (クリック) する。 接続テスト アンケートの答え方 W W (1) ロイロノートの自分のクラスから「道徳」をクリックする。 学校内心外标 遊園鎮 (2) 左にある「資料箱」をクリックし、資料箱の中から自分の こ マイフォルダ ーザー アカウント制徒 (5) 右のメッセージが表示された場合. このアプリがデバイスに変更を加えることを許可します クラスの「〇年〇組 専用」をクリックする。 鹿児島県鹿児島市 か? 「はい」をクリックした後、インターネットに接 > 鹿児島県鹿児島市共有 (3)「接続テスト」をクリックすると、右上にある「使用する」 Windows コマンド プロセッサ 음 先生のみ 続します。 をクリックし,アンケ 確認済みの発行元: Microsoft Windows 接続テスト 使用する 詳細を表示 学内共有 ートに答える。 いいえ 先生のみ 88. 授業内共有 3年2組専用

**ノ**ケート